生産側「都道府県別月次実質GDP」作成マニュアル

## 2022年11月4日 山澤成康

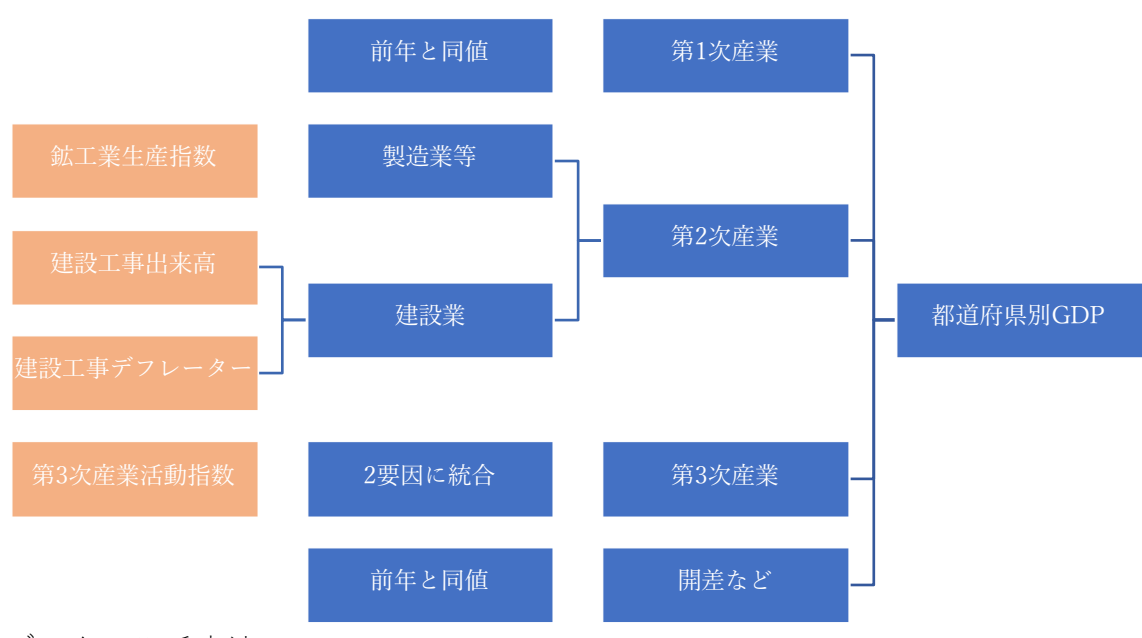

データの入手方法

県民経済計算:内閣府のサイトから入手する。原則年1回更新する。2.主要系列表の経済 活動別県内総生産(実質:連鎖方式)を使用。毎年秋ごろ更新。第2次産業から建設業を引い て、「製造業等」を作成する。

鉱工業生産指数:九州経済調査会の DATASALADA から入手する。グラフのエクスポート 機能を使って、10 都道府県ずつダウンロードする。季節調整済みのデータ。 一列にして、ピボットテーブルを作ると楽。

建設工事出来高:e-Stat の建設総合統計からダウンロードする。建設総合統計→ファイル→ 月次→最新月のファイル→地域別(月次)→地域別出来高。東北、関東などの地域別データ を削除する必要がある。建設工事費デフレーターで割って、実質建設工事出来高を作成し、季 節調整する。

統計不正問題で、2013年4月~のデータになる。単位億円

建設工事費デフレーター:e-Stat の建設工事費デフレーターからダウンロードする。建設工 事費デフレーター→ファイル→月次→最新月のファイル→建設工事費デフレーター(建設 総合)を使用。 実質建設工事出来高:自動的に計算される。このデータをEViewsに張り付けて、季節調整値を 作成する。データの右側にプログラム、グループがある。

第3次産業活動指数:経済産業省のホームページからダウンロードする。統計表一覧(デー タダウンロード)→月次・季節調整指数。大分類だけ取り出すには、「00000I(ゼロが5個 とアルファベットのI)」でフィルターをかける。

データの加工法

<EViews>

ワークファイルは<mark>estimate20220814</mark> など。

・県民経済計算データ(I2,I21,I22,I3)を年次シート(Annual)に貼り付ける。

<エクセル>

・あらかじめ推計したパネルデータの係数で、産業別県内総生産の推計値である製造業等
 (121EST)、建設業(122EST)の月次データが計算される。

<EViews>

・月次シート (Monthly) に製造業等 (I21EST)、建設業(I22EST)を貼り付ける。

・製造業等(I21EST)、建設業(I22EST)を年次シート(Annual)に集計法を指定して(平均 で集計)貼り付ける。

・リンチャウ法のプログラム (202212) を使って、月次の製造業等 (121)、建設業(122)を作成 する。

 ・第3次産業活動指数は、推計から月次の県内総生産の第3次産業(I3)の計算までのプロ グラム(2022I3)を使用。プログラム開始前に、TIA1,TIA2を月次、年次、それぞれに張り付 ける。

<エクセル>

- ・月次の県内総生産データ(I21, I22, I3)をEViewsから貼り付ける。
- ・自動的に都道府県ごとの県内総生産データ(GDPO)が計算される。
- ・四半期別の都道府県計の県内総生産も自動的に計算されるので、国の国内総生産を比較し
- て、差額分を各都道府県に同じ比率で割り振る。
- ・GDP統計と整合性のとれた都道府県別GDPを変数(GDP)とする。

<EViews>

- ・四半期ワークシートを作成。
- ・四半期GDPと調整済みのデータ(GDP)をEViewsに張り付ける。
- ・張り付けたデータを月次分割する。参照系列は調整後月次データ(GDP)となる。

| 変数一賢 | 訖 |
|------|---|
|------|---|

| 種類                      | GDP  | 第2次産業 | 製造業等   | 建設業    | 第3次産業 |
|-------------------------|------|-------|--------|--------|-------|
| 月次データ(月次)               |      | -     | IIP    | CN     | TIA   |
| 県民経済計算 (年次)             |      | I2    | I21    | I22    | I3    |
| 県民経済計算(月次推計<br>値、実績値のみ) |      | -     | I21EST | I22EST | I3EST |
| 県民経済計算(月次推計<br>値、直近まで)  | GDP0 | I2    | I21    | I22    | I3    |
| 県民経済計算(四半期<br>値、QE調整後)  | GDP  |       |        |        |       |
| 県民経済計算(月次推計<br>値、QE調整後) | GDP  |       |        |        |       |

```
copy(c=a) Monthly¥TIA1 Anual¥TIA1
                              ・月次系列を年次系列に変換
copy(c=a) Monthly¥TIA2 Anual¥TIA2
%x="hk"
                   '% x (文字列変数) に hk (北海道) を代入
                   'サブルーチンの名前を monthlye とする。
subroutine monthlye
                   '年次のページに移動
pageselect Annual
equation eq\{\%x\}.ls
                 \log(i3\{\%x\}) c \log(TIA1) \log(TIA2)
                                                   '推計
                   '月次のページに移動
pageselect Monthly
copy Anual¥eq{%x} Monthly¥eq{%x} '年次で推計した方程式を月次にコピー
                   '方程式を使って、i3HK を推計する
eq{%x}.fit
         i3{%x}est
copy Monthly¥i3{%x}est Anual¥i3{%x}est
                                 '推計した月次系列を年次に変換
copy(C=chowlina) Anual¥i3{%x}
                           Monthly¥i3{%x} @indicator i3{%x}est
      ・県民経済の年次系列を、推計した月次系列を使って月次分割
endsub 'サブルーチンの終了
            'サブルーチンを実行
call monthlye
%x="AO"
            (文字列変数をAO(青森)に変換する
            'サブルーチンを実行
call monthlye
:
以下都道府県別に実行する
```

付録 比例デントン法による月次分割(EViewsプログラム)

%x = "hk"

```
subroutine qeadj
pageselect Monthly
copy(C=dentona) CQ¥GDP{%x} Monthly¥GDP{%x} @indicator GDP0{%x}
endsub
call qeadj
```

```
%x="AO"
call qeadj
```

付録 クラスター分析 (R プログラム)

setwd("D:/Dropbox/software/R/euro2022")

install.packages("vegan",dependencies = TRUE)
install.packages("corpora",dependecies=TRUE)
install.packages("pvclust", dependencies = TRUE)

library("data.table")
library("corpora")
library("vegan")
library("dplyr")
library("pvclust")

```
tia2022<- fread("tia2022.csv",header=TRUE,data.table=FALSE,stringsAsFactors = TRUE)
tia <- tia2022[,3:13]
d <- dist(t(tia),method="euclidean")
print(d,digit=2)
hc <- hclust(d,method= "ward.D2")
hc
plot(hc,hang=-1,main=NA)</pre>
```

cascadeKM(numbers,2,5) %>% plot()